# **FATEK Automation Corporation**

# **FB** Series

# **Ethernet Driver**

Supported version TOP Design Studio V1.0 or higher

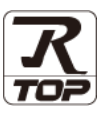

# CONTENTS

We would like to thank our customers for using M2I's "Touch Operation Panel (M2I TOP) Series". Read this manual and familiarize yourself with the connection method and procedures of the "TOP and external device".

## 1. System configuration

## Page 2

Describes the devices required for connection, the setting of each device, cables, and configurable systems.

## 2. External device selection Page 3

Select a TOP model and an external device.

# **3.** TOP communication setting Page 4

Describes how to set the TOP communication.

### Page 9

Describes how to set up communication for external devices.

### 5. Cable table

### Page 10

Describes the cable specifications required for connection.

### **6.** Supported addresses

4. External device setting

Page 11

Refer to this section to check the addresses which can communicate with an external device.

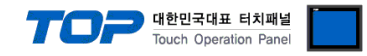

# 1. System configuration

The system configuration of TOP and "FATEK Automation Corporation – FB Series Ethernet" is as follows:

| Series | CPU                                                                                                   | Link I/F               | Communication<br>method | System setting                              | Cable                      |
|--------|----------------------------------------------------------------------------------------------------|------------------------|-------------------------|---------------------------------------------|----------------------------|
| FBs    | FBs-10MA/MC<br>FBs-14MA/MC<br>FBs-20MA/MC<br>FBs-24MA/MC<br>FBs-32MA/MC<br>FBs-40MA/MC<br>FBs-60MA/MC | FBs-CBE                | Ethernet<br>(UDP)       | 3. TOP communication<br>setting             | Twisted pair cable*Note 1) |
|        |                                                                                                    |                        | (TCP)                   | <u>4. External device</u><br>setting        |                            |
|        |                                                                                                    | FBs-CM25E<br>FBs-CM55E | Ethernet<br>(UDP)       | 3. TOP communication <u>setting</u>         | 5.1. Cable table 1         |
|        |                                                                                                    |                        | Ethernet<br>(TCP)       | <u>4. External device</u><br>setting        |                            |
|        | FBs-20MA/MC<br>FBs-28MA/MC<br>FBs-40MA/MC                                                             |                        | Ethernet<br>(UDP)       | 3. TOP communication<br>setting             |                            |
|        |                                                                                                    | IOMA/MC                | Ethernet<br>(TCP)       | <u>4. External device</u><br><u>setting</u> | 5.2. Cable table 2         |

\*Note 1) Twisted pair cable

- Refers to STP (Shielded Twisted Pair Cable) or UTP (Unshielded Twisted Pair Cable) Category 3, 4, 5.

- Depending on the network configuration, you can connect to components such as the hub and transceiver, and in this case, use a direct cable.

■ Connectable configuration

• 1:1 connection (one TOP and one external device) connection

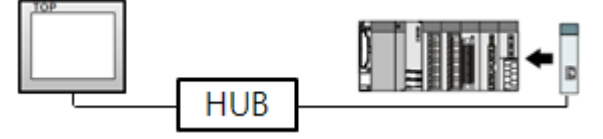

• 1:N connection (one TOP and multiple external devices) connection

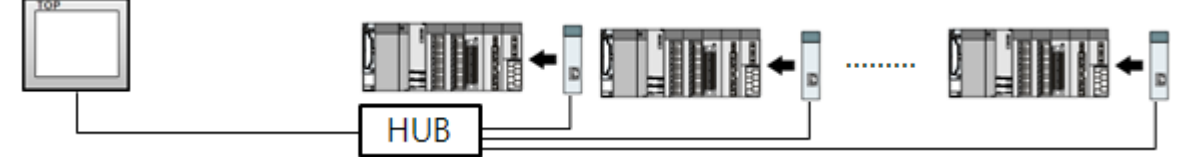

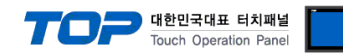

# 2. External device selection

■ Select a TOP model and a port, and then select an external device.

| Select Device                         |               |             |                |          |                            |
|---------------------------------------|---------------|-------------|----------------|----------|----------------------------|
| PLC select [E                         | thernet]      |             |                |          |                            |
| Filter : [All]                        |               | ~           | :              | Search : |                            |
|                                       |               |             |                | Mode     | el 🔿 Vendor                |
| Vendor                                |               | Model       |                |          |                            |
| Rockwell Automation                   | ^             | 🔗 🛛 FB Seri | es             |          |                            |
| GE Fanuc Automation                   |               | <b>~</b> ~  |                |          |                            |
| PANASONIC Electric W                  | orks          |             |                |          |                            |
| YASKAWA Electric Corp                 | oration       |             |                |          |                            |
| YOKOGAWA Electric Co                  | rporation     |             |                |          |                            |
| Schneider Electric Indu               | stries        |             |                |          |                            |
| KDT Systems                           |               |             |                |          |                            |
| RS Automation                         |               |             |                |          |                            |
| FATEK Automation Cor                  | poration      |             |                |          |                            |
| DST ROBOT                             |               |             |                |          |                            |
| BACnet                                |               |             |                |          |                            |
| SEMI Organization                     |               |             |                |          |                            |
| EMOTIONTEK                            |               |             |                |          |                            |
| FUTT Flectric Co I td.                | *             |             |                |          |                            |
| elect Device PLC Setting[ FB Setting] | eries ]       |             |                |          |                            |
| Alias Name                            | : PLC1        |             | Bind IP : Auto | $\sim$   |                            |
| Interface                             | : Ethernet    | $\sim$      |                |          |                            |
| Protocol                              | : Ethernet    | ~           |                | Co       | omm Manual                 |
| String Save Mode                      | : First HL HL | Change      |                |          |                            |
| Use Redundan                          | cv            |             |                |          |                            |
| Operate Condition :                   |               |             |                |          |                            |
| Change Condition :                    | TimeOut       | 5 🗘 (Seco   | nd)            |          |                            |
|                                       | Condition     |             |                |          | Edit                       |
| Primary Option                        |               |             |                |          |                            |
| IP                                    | 192 🚔 16      | 8 🖹 0 🔮     | 51 🛋           |          |                            |
| Ethernet Protocol                     | TCP V         |             | - []           |          |                            |
| Port                                  | 500           |             |                |          |                            |
| Timeout                               | 300           | msec        |                |          |                            |
| Send Wait                             | 0             | msec        |                |          |                            |
| Station No                            | 1             |             |                |          |                            |
|                                       |               |             |                |          |                            |
|                                       |               |             |                |          |                            |
|                                       |               |             |                |          |                            |
|                                       |               |             | A Back         | V OK     | X Cancel                   |
|                                       |               |             | и раск         | V UK     | <ul> <li>Cancel</li> </ul> |

| Settings        |        |                                                                                                    | Contents                                                     |          |  |
|-----------------|--------|----------------------------------------------------------------------------------------------------|--------------------------------------------------------------|----------|--|
| TOP             | Model  | Check the TOP display and                                                                                  | Check the TOP display and process to select the touch model. |          |  |
| External device | Vendor | Select the vendor of the external device to be connected to TOP.<br>Select "FATEK Automation Corporation". |                                                              |          |  |
|                 | PLC    | Select the external device t                                                                               | Select the external device to be connected to the TOP.       |          |  |
|                 |        | Model                                                                                                    | Interface                                                    | Protocol |  |
|                 |        | FB Series                                                                                                  | Ethernet                                                     |          |  |
|                 |        | Please check the system c<br>connect is a model whose                                                      | e if the external device you want to                         |          |  |

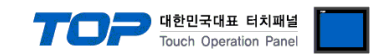

# 3. TOP communication setting

The communication can be set in TOP Design Studio or TOP main menu. The communication should be set in the same way as that of the external device.

### 3.1 Communication setting in TOP Design Studio

#### (1) Communication interface setting

- [Project > Project Property > TOP Setting] → [Project Option > "Use HMI Setup" Check > Edit > Ethernet]
  - Set the TOP communication interface in TOP Design Studio.

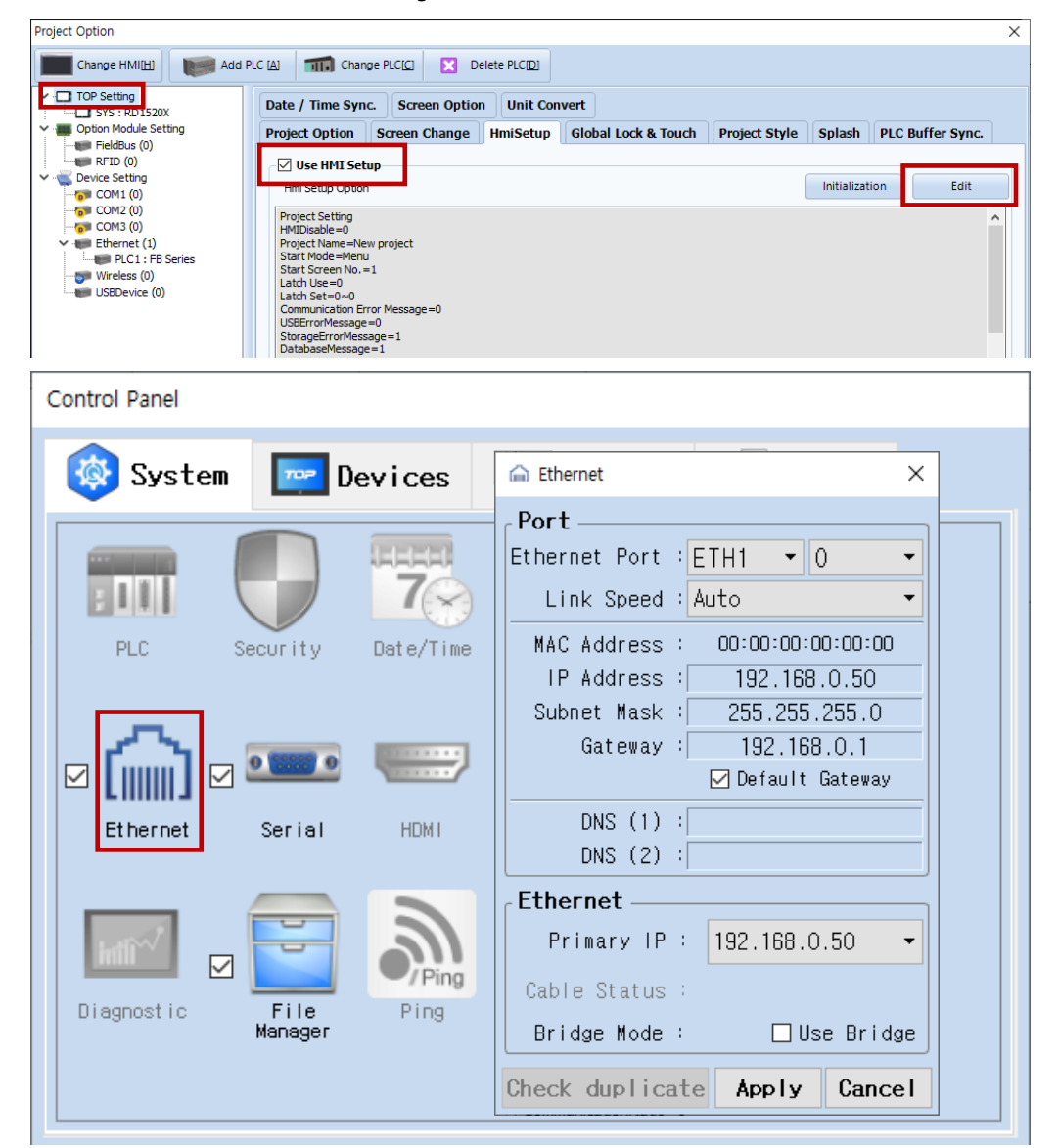

| Items                      | ТОР           | External device | Remarks |
|----------------------------|---------------|-----------------|---------|
| IP Address*Note 1) Note 2) | 192.168.0.50  | 192.168.0.51    |         |
| Subnet Mask                | 255.255.255.0 | 255.255.255.0   |         |
| Gateway                    | 192.168.0.1   | 192.168.0.1     |         |

\*Note 1) The network addresses of the TOP and the external device (the first three digits of the IP, 192. 168.0.0) should match.

\*Note 2) Do not use duplicate IP addresses over the same network.

\* The above settings are examples recommended by the company.

| Items       | Description                                                      |
|-------------|------------------------------------------------------------------|
| IP Address  | Set an IP address to be used by the TOP to use over the network. |
| Subnet Mask | Enter the subnet mask of the network.                            |
| Gateway     | Enter the gateway of the network.                                |

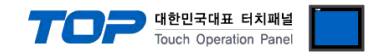

#### (2) Communication option setting

- [Project > Project Property > Device Setting > ETHERNET(1) > "PLC1 : FB Series"]
  - Set the options of the FB Series Ethernet communication driver in TOP Design Studio.

| Project Option                                                                                                    | ×           |
|----------------------------------------------------------------------------------------------------|-------------|
| Change HMI[H] Mdd PLC [A] Change PLC[C] C Delete PLC[D]                                                                                                    |             |
| <pre>     PLC Setting FB Series ]     Alss Name : PLC1 Bind P : Auto      Proteo Setting     Perice Setting     COM : (0)     COM : (0)     CO</pre> | Comm Manual |
|                                                                                                    | Apply Close |

\* The above settings are examples recommended by the company.

| Items             | Settings                                                                 | Remarks               |
|-------------------|--------------------------------------------------------------------------|-----------------------|
| Interface         | Select "Ethernet".                                                       | Refer to "2. External |
| Protocol          | Select "Ethernet".                                                       | device selection".    |
| IP                | Enter the IP address of the external device.                             |                       |
| Ethernet Protocol | Select the Ethernet protocol between the TOP and an external device.     |                       |
| Port              | Enter the Ethernet communication port number of an external device.      |                       |
| TimeOut (ms)      | Set the time for the TOP to wait for a response from an external device. |                       |
| SendWait (ms)     | Set the waiting time between TOP's receiving a response from an external |                       |
|                   | device and sending the next command request.                             |                       |
| Station No        | Enter the prefix of an external device.                                  |                       |

X If you use external device prefix 0, all devices on the connected track will respond. Use the designated prefix from 1 to 254 to operate only the relevant number.

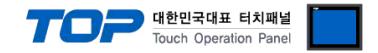

#### 3.2. Communication setting in TOP

\* This is a setting method when "Use HMI Setup" in the setting items in "3.1 TOP Design Studio" is not checked.

■ Touch the top of the TOP screen and <u>drag</u> it down. Touch "EXIT" in the pop-up window to go to the main screen.

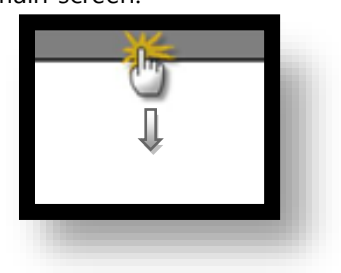

#### (1) Communication interface setting

■ [Main Screen > Control Panel > Ethernet]

|                | ŵ          | Ethernet ×                                           | ×                |
|----------------|------------|------------------------------------------------------|------------------|
| Run            | 🔯 System   | PortEthernet Port : ETH1 • 0 •                       | Option           |
| MC             | PLC Se     | Link Speed : Auto                                    | Sound            |
| VNC<br>Viewer  |            | Subnet Mask : 255.255.255.0<br>Gateway : 192.168.0.1 |                  |
| O.             | Ethernet   | DNS (1) :<br>DNS (2) :                               | ₩i−Fi            |
| Screen<br>shot | Diagnostic | Ethernet<br>Primary IP : 192.168.0.50                | MRAM<br>Analysis |
|                |            | Bridge Mode : Use Bridge                             |                  |
|                | [System]   | Check duplicate Apply Cancel                         | Close            |

| Items                      | ТОР           | External device | Remarks |
|----------------------------|---------------|-----------------|---------|
| IP Address*Note 1) Note 2) | 192.168.0.50  | 192.168.0.51    |         |
| Subnet Mask                | 255.255.255.0 | 255.255.255.0   |         |
| Gateway                    | 192.168.0.1   | 192.168.0.1     |         |

\*Note 1) The network addresses of the TOP and the external device (the first three digits of the IP, <u>192</u>. 168. 0. 0) should match.

\*Note 2) Do not use duplicate IP addresses over the same network.

 $\ast$  The above settings are  $\underline{examples}$  recommended by the company.

| Items       | Description                                                      |
|-------------|------------------------------------------------------------------|
| IP Address  | Set an IP address to be used by the TOP to use over the network. |
| Subnet Mask | Enter the subnet mask of the network.                            |
| Gateway     | Enter the gateway of the network.                                |

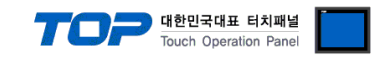

#### (2) Communication option setting

■ [Main Screen > Control Panel > PLC]

|        | ō                 |             | PLC                  | ×            |  |
|--------|-------------------|-------------|----------------------|--------------|--|
|        | 🔯 System          | Driver(ETH) | PLC1(FB Series) 🗸    |              |  |
| Run    |                   | Interface   | Ethernet 🔹           |              |  |
|        |                   | Protocol    | Ethernet 💌           |              |  |
| VNC    | PLC S             | Bind IP     | Auto                 |              |  |
|        |                   | IP          | 192 🔹 168 🖨 0 🌲 51 🖨 |              |  |
| Yiewer | ്പം               | Ethernet    | TCP -                |              |  |
|        |                   | Port        | 500                  |              |  |
|        | cinemet :         | Timeout     | 300 🖨 msec           |              |  |
| Seroop |                   | Send Wait   | 0 🔷 msec             |              |  |
| shot   | intî <sup>r</sup> | Station N   | 1                    |              |  |
|        | Diagnostic<br>M   |             |                      |              |  |
|        |                   |             |                      |              |  |
|        | [System]          | Diagnostic  | Ping Test            | Apply Cancel |  |
|        | [0]0:000          |             |                      |              |  |

 $\ast$  The above settings are  $\underline{examples}$  recommended by the company.

| Items             | Settings                                                                 | Remarks               |
|-------------------|--------------------------------------------------------------------------|-----------------------|
| Interface         | Select "Ethernet".                                                       | Refer to "2. External |
| Protocol          | Select "Ethernet".                                                       | device selection".    |
| IP                | Enter the IP address of the external device.                             |                       |
| Ethernet Protocol | Select the Ethernet protocol between the TOP and an external device.     |                       |
| Port              | Enter the Ethernet communication port number of an external device.      |                       |
| TimeOut (ms)      | Set the time for the TOP to wait for a response from an external device. |                       |
| SendWait (ms)     | Set the waiting time between TOP's receiving a response from an external |                       |
|                   | device and sending the next command request.                             |                       |
| Station No        | Enter the prefix of an external device.                                  |                       |

X If you use external device prefix 0, all devices on the connected track will respond. Use the designated prefix from 1 to 254 to operate only the relevant number.

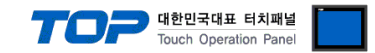

#### **3.3 Communication diagnostics**

■ Check the interface setting status between the TOP and an external device.

- Touch the top of the TOP screen and drag it down. Touch "EXIT" in the pop-up window to go to the main screen.
- Check if the port (ETH1/ETH2) settings you want to use in [Control Panel > Ethernet] are the same as those of the external device.
- Diagnosis of whether the port communication is normal or not
- Touch "Communication diagnostics" in [Control Panel > PLC].
- The Diagnostics dialog box pops up on the screen and determines the diagnostic status.

| ОК             | Communication setting normal                                                                             |
|----------------|----------------------------------------------------------------------------------------------------|
| Time Out Error | Communication setting abnormal                                                                           |
|                | - Check the cable, TOP, and external device setting status. (Reference: Communication diagnostics sheet) |

#### Communication diagnostics sheet

- If there is a problem with the communication connection with an external terminal, please check the settings in the sheet below.

| Items           | Contents                  |                              | Check |                           | Remarks                                                                                     |
|-----------------|---------------------------|------------------------------|-------|---------------------------|---------------------------------------------------------------------------------------------|
| System          | How to connect the system |                              | OK    | NG                        | 1 Custom configuration                                                                      |
| configuration   | Connection cable name     | 2                            | OK    | NG                        | 1. System configuration                                                                     |
| ТОР             | Version information       | OK                           | NG    |                           |                                                                                             |
|                 | Port in use               | OK                           | NG    |                           |                                                                                             |
|                 | Driver name               | OK                           | NG    |                           |                                                                                             |
|                 | Other detailed settings   |                              | OK    | NG                        |                                                                                             |
|                 | Relative prefix           | Project setting              | OK    | NG                        | 2. External device selection                                                                |
|                 |                           | Communication<br>diagnostics | ОК    | NG                        | 3. Communication setting                                                                    |
|                 | Ethernet port setting     | IP Address                   | OK    | NG                        |                                                                                             |
|                 |                           | Subnet Mask                  | OK    | NG                        |                                                                                             |
|                 |                           | Gateway                      | OK    | NG                        |                                                                                             |
| External device | CPU name                  | OK                           | NG    |                           |                                                                                             |
|                 | Communication port na     | OK                           | NG    |                           |                                                                                             |
|                 | Protocol (mode)           | OK                           | NG    |                           |                                                                                             |
|                 | Setup Prefix              | OK                           | NG    | 4 External device cotting |                                                                                             |
|                 | Other detailed settings   |                              | OK    | NG                        | 4. External device setting                                                                  |
|                 | Ethernet port setting     | IP Address                   | OK    | NG                        |                                                                                             |
|                 |                           | Subnet Mask                  | OK    | NG                        |                                                                                             |
|                 |                           | Gateway                      | OK    | NG                        |                                                                                             |
|                 | Check address range       |                              | ОК    | NG                        | <u>6. Supported addresses</u><br>(For details, please refer to the PLC<br>vendor's manual.) |

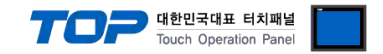

# 4. External device setting

Use "Ether\_cfg.exe" (Configuration Software of FB Series Ethernet Module) to set up as follows. After setup is complete, download (click the [Export] button) and reboot power to the FB Series.

For more detailed setting method than that described in this example, refer to the PLC user manual.

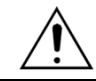

Do not use duplicate IP addresses over the same network.

Step 1. FB Series and "Ether\_cfg.exe"connection

- When running "Ether\_cfg.exe" for first time, the appearing "Ethernet adaptor Configuration" window shows [Intranet/Internet/RS232]; select 1 of 3 methods and connectFB Series with "Ether\_cfg.exe".

| Configuration Channe<br>Intranet C Inte | el<br>met C RS232 |         |         |     |
|-----------------------------------------|-------------------|---------|---------|-----|
| <br>IP Address/Name                     | Ethernet Address  | OP Mode | Comment | Seq |
|                                         |                   |         |         |     |
|                                         |                   |         |         |     |
|                                         |                   |         |         |     |
|                                         |                   |         |         |     |
|                                         |                   |         |         |     |

**Step 2.** "Adaptors Properties" window settings : Set the FB Series side settings on the [General] and [Misc.] tabs. – [General] tab settings

| General                                                             | Password                   | Access Control                                                            | Misc.                                                                           |
|---------------------------------------------------------------------|----------------------------|---------------------------------------------------------------------------|---------------------------------------------------------------------------------|
|                                                                     |                            | Remote Config                                                             | Enabled                                                                         |
| IP Address:<br>Subnet Mask:                                         | 192.168.0.51               | Operation Mode                                                            | Advance Setup                                                                   |
| GateWay:                                                            | 192.168.0.1                | Protocol:                                                                 | Fatek                                                                           |
| Host Name:                                                          | noname                     | Baud Rate:<br>Parity: Even                                                | Data Bit: 7                                                                     |
| Comment:                                                            | not init                   |                                                                           |                                                                                 |
|                                                                     |                            |                                                                           |                                                                                 |
| Items                                                               |                            |                                                                           |                                                                                 |
|                                                                     | S                          | ettings                                                                   | Remarks                                                                         |
| IP Address                                                          | S                          | ettings<br>92.168.0.51                                                    | Remarks           Set Users                                                     |
| IP Address<br>Subnet Mask                                           | 1<br>2                     | ettings<br>92.168.0.51<br>55.255.255.0                                    | Remarks       Set Users       Set Users                                         |
| IP Address<br>Subnet Mask<br>Gate Way                               | 1<br>2<br>1                | ettings           92.168.0.51           55.255.255.0           92.168.0.1 | Remarks       Set Users       Set Users       Set Users                         |
| IP Address<br>Subnet Mask<br>Gate Way<br>Operation Mode             | 1<br>2<br>1<br>5           | ettings<br>92.168.0.51<br>55.255.255.0<br>92.168.0.1<br>erver             | Remarks       Set Users       Set Users       Set Users       Fixed             |
| IP Address<br>Subnet Mask<br>Gate Way<br>Operation Mode<br>Protocol | 1<br>2<br>1<br>5<br>5<br>F | ettings<br>92.168.0.51<br>55.255.255.0<br>92.168.0.1<br>erver<br>atek     | Remarks       Set Users       Set Users       Set Users       Fixed       Fixed |

- [Misc] tab settings

| G | eneral | Passwe      | ord | Access Control    | Misc.        |  |
|---|--------|-------------|-----|-------------------|--------------|--|
|   |        |             |     |                   |              |  |
|   | М      | lajor Port: | 500 |                   |              |  |
|   | Se     | cond Port:  | 500 | (Valid only for U | IDP Message) |  |
|   |        |             |     |                   |              |  |

| Items       |            | Settings | Remarks   |
|-------------|------------|----------|-----------|
| Major Port  | (TCP port) | 500      | Set Users |
| Second Port | (UDP port) | 500      | Set Users |

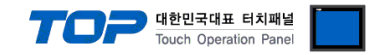

# 5. Cable table

This chapter introduces a cable diagram for normal communication between the TOP and the corresponding device. (The cable diagram described in this section may differ from the recommendations of "FATEK Automation Corporation")

### 5.1. Cable table 1 (FBs-CM25E, FBs-CM55E)

#### **ETHERNET** (1:1 connection)

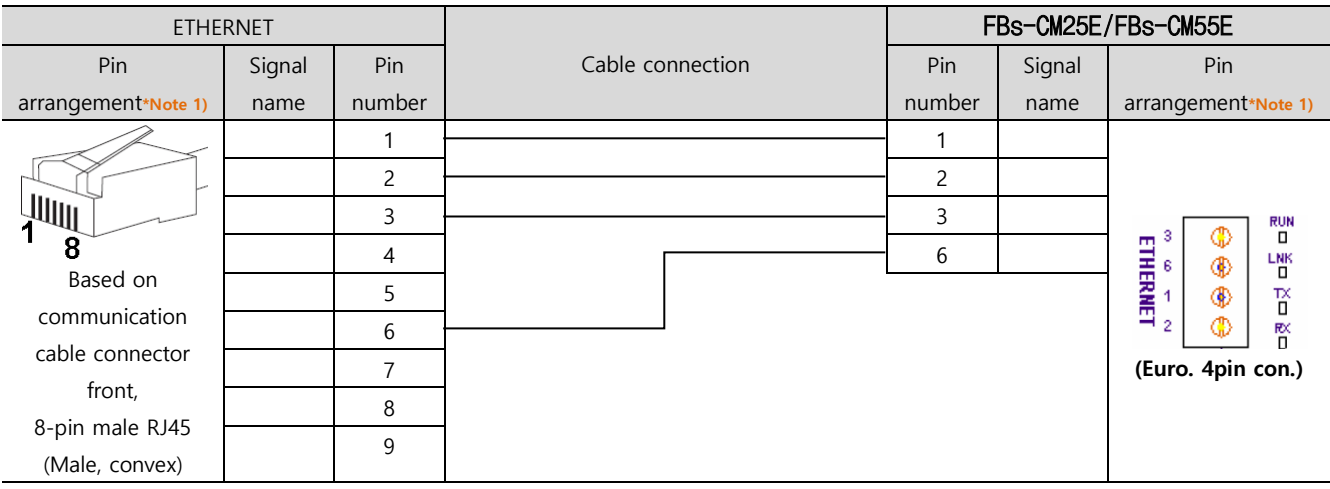

\*Note 1) The pin arrangement is as seen from the connecting side of the cable connection connector.

#### 5.2. Cable table 2 (FBe-DTBR-E)

#### **ETHERNET** (1:1 connection)

| ETHERNET                          |        |        |                  | FBe-DTBR-E(D-SUB 9 pin) |        |                              |  |
|-----------------------------------|--------|--------|------------------|-------------------------|--------|------------------------------|--|
| Pin                               | Signal | Pin    | Cable connection | Pin                     | Signal | Pin                          |  |
| arrangement*Note 1)               | name   | number |                  | number                  | name   | arrangement*Note 1)          |  |
|                                   |        | 1      |                  | 1                       |        | 15                           |  |
|                                   |        | 2      |                  | 2                       |        | $\left( \circ \circ \right)$ |  |
|                                   |        | 3      |                  | 3                       |        |                              |  |
| 8                                 |        | 4      |                  | 4                       |        | 6 9<br>Deced or              |  |
| Based on                          |        | 5      |                  | 5                       |        | Based on                     |  |
| communication                     |        | 6      |                  | 6                       |        |                              |  |
| cable connector                   |        | 7      |                  | 7                       |        | front                        |  |
| front,                            |        | 8      |                  | 8                       |        | D SLIB Q Pin mala            |  |
| 8-pin male RJ45<br>(Male, convex) |        | 9      |                  | 9                       |        | (male, convex)               |  |

\*Note 1) The pin arrangement is as seen from the connecting side of the cable connection connector.

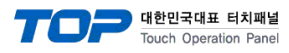

# 6. Supported addresses

## The devices available in TOP are as follows:

The device range (address) may differ depending on the CPU module series/type. The TOP series supports the maximum address range used by the external device series. Please refer to each CPU module user manual and be take caution to not deviate from the address range supported by the device you want to use.

| Device               | Bit Address           | Word Address    | 32 Bits | Remarks |
|----------------------|-----------------------|-----------------|---------|---------|
| Input relay          | X000 ~ X255           | WX000 ~ WX240   | L/H     |         |
| Output relay         | Y000 ~ Y255           | WY000 ~ WY240   |         |         |
| Step relay           | S000 ~ S999           | WS000 ~ WS976   |         |         |
| Internal relay       | M0000 ~ M1911         | WM0000 ~ WM1888 |         |         |
| Special relay        | M1912 ~ M2001         | WM1912 ~ WM1976 |         |         |
| Timer(Contact)       | T000 ~ T255           | WT000 ~ WT240   |         |         |
| Counter(Contact)     | C000 ~ C255           | WC000 ~ WC240   |         |         |
| Timer(Current value) | TMR000.00 ~ TMR255.15 | TMR000 ~ TMR255 |         |         |
|                      | CTR000.00 ~ CTR199.15 | CTR000 ~ CTR199 |         |         |
|                      |                       | CTR200 ~ CTR255 |         |         |
| Data register        | R00000.00 ~ R65535.15 | R00000 ~ R65535 | ]       |         |
| Data register        | D00000.00 ~ D65535.15 | D00000 ~ D65535 |         |         |